## Questionnaire du relevé 2023 créé par erreur sur le relevé 2024 → pour le déplacer en 2023.

1. Sauver le questionnaire saisi pour 2024.

Se positionner dans la « liste des questionnaires » ; sélectionner 2024 avec √ à gauche et commande Exporter questionnaire . Enregistrer le questionnaire qui contient tout ce qui a été saisi, par exemple Quest\_2024.txt. Le questionnaire sauvé a la forme suivante :

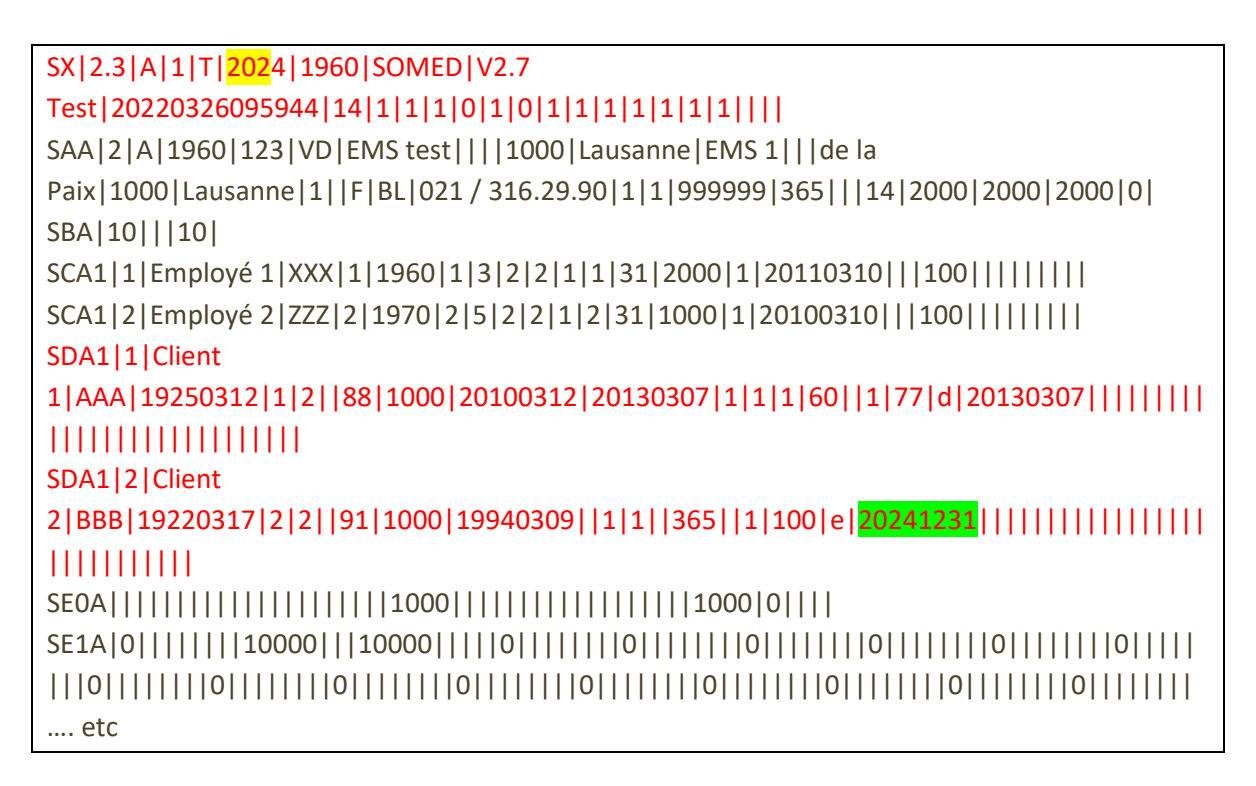

 Modifier ce fichier de la manière suivante pour pouvoir l'importer dans le questionnaire 2023. Le premier enregistrement est un enregistrement de contrôle, il faut modifier l'année du relevé.

SX|2.3|A|1|T|<mark>202</mark>3|1960|SOMED|V2.7....etc

Dans le chapitre Clients, si des niveaux de soins sont indiqués, la date 20241231 est indiquée si le client est toujours présent en fin d'année, à corriger en 20231231

En se positionnant dans la « Liste des questionnaires » :

- 3. Supprimer le questionnaire 2024. Sélectionner 2024 avec **v** à gauche et commande Supprimer questionnaire.
- 4. Importer le fichier corrigé avec la commande Importer questionnaire  $\rightarrow$  le questionnaire 2023 est créé.

**Note** pour savoir si l'on est sur le bon relevé au moment de commencer la saisie d'un nouveau questionnaire : lorsque l'on crée un nouveau questionnaire par ex. 2023, tous les enregistrements des clients et du personnel présents à fin 2022 sont déjà enregistrés dans le questionnaire 2023.

## Importation de deux fichiers pour le même chapitre dans SOMED

Si l'on importe deux fichiers dans SOMED, les données du second fichier écrasent les données déjà importées. Pour éviter cela, il faut créer un seul fichier d'importation.

# Exemple pour importer les données de personnel d'un EMS (SCA1) provenant de deux fichiers informatiques séparés

Pour importer les données, il faut créer un seul fichier à partir des deux fichiers existants pour une partie 1 et une partie 2 et importer ce nouveau fichier.

### Fichier d'importation 1

## Fichier d'importation 2

### Création d'un fichier avec les données 1 et 2

Plusieurs opérations sont nécessaires pour créer ce nouveau fichier :

- On peut conserver intégralement le premier fichier
- Ne prendre que les enregistrements SCA1 du deuxième fichier.
- Les ajouter au premier fichier
- ET corriger le No d'ordre (qui est donné par SOMED et qui se trouve après SCA1, les No doivent se suivre, il ne peut pas y avoir deux No identiques).
- Le fichier ci-dessous peut être importé avec les données des 8 employés.

**Note** : le premier enregistrement SX est un enregistrement technique qui donne des informations sur l'importation des données <sup>(1)</sup> ; on reconnaît entre autres la version du logiciel (2.7), l'année,... Les derniers champs, après le 14 (pour PLAISIR) nous indiquent pour quels chapitres les données sont importées (1 si importation, 0 sinon) ; par exemple ci-dessous : 14|1|0|1|0.... indiquent que les données du chapitre SAA Données générales et SCA1 Personnel sont importées.

| SX 2.3 A 1 T 2023 1960 SOMED V2.7<br>Test 20230321160956 14 1 0 1 0 0 0 0 0 0 0 0 0 0                                                                 |
|----------------------------------------------------------------------------------------------------|
| SAA 2 A 1960 123 VD EMS test    1000 Lausanne Foyer Bonjour   Av. du Sud<br>4 1006 Lausanne 1  F test 021/ 699 99 99 1 2 J1999.22 365   14  2158 1040 |
| SCA1 1 A U AAAA 1967 1 19 2 2 1 1 32 1000 1 20090618  100                                                                                             |
| SCA1 2 B V BBBB 1984 2 19 2 2 2 1 32 1600 1 20160314  100                                                                                             |
| SCA1 3 C W CCCC 1964 2 4 2 2 1 1 31 900 1 20160613   100                                                                                              |
| SCA1 4 D X DDDD 1962 2 17 2 2 1 2 34 700 2 19941124 100                                                                                               |
| SCA1  <b>5</b>  Z UU ZZZZ 1977 2 3 2 2 1 1 31 1400 1 20090604   100                                                                                   |
| SCA1  <b>6</b>  Y V YYYY 1955 2 5 2 2 2 1 31 1600 1 20090520   100                                                                                    |
| SCA1  <b>7</b>  X W XXXX 1954 2 4 2 2 1 1 31 900 1 20160613   100                                                                                     |
| SCA1  <b>8</b>  W X WWW 1962 2 4 2 2 1 2 31 1700 2 19911107   100                                                                                     |

## Importer les données de clients(SDA1) de deux sociétés

Utiliser la même procédure que dans l'exemple sur le personnel ; les enregistrements débutent par SDA1, renuméroter également le No d'ordre situé juste après SDA1.

### Adapter l'enregistrement SDX de la manière suivante

| SX 2.3 A 1 T 2023 1960 SOMED V2.7                                  |  |
|--------------------------------------------------------------------|--|
| Test 20230321160956  <b>14 1</b>  0 0 0  <b>1</b>  0 0 0 0 0 0 0 0 |  |

## Liste de variables 0/1 indiquant que les données du chapitre... sont présentes ou non dans le fichier d'importation

Ces variables de trouvent après la valeur 14 représentant le choix de l'instrument d'évaluation des soins.

| 0                 | 0                  | 0         | 0    | 1       | 0    | 0           | 0    | 0    | 0                                | 0    | 0    | 0    | Chapitre Clients          |
|-------------------|--------------------|-----------|------|---------|------|-------------|------|------|----------------------------------|------|------|------|---------------------------|
| 0                 | 0                  | 1         | 0    | 0       | 0    | 0           | 0    | 0    | 0                                | 0    | 0    | 0    | <b>Chapitre Personnel</b> |
| SAA               | SBA                | SCA1      | SCA2 | SDA1    | SDA2 | <b>SEOA</b> | SE1A | SE5A | SE2A                             | SE6A | SE3A | SE4A |                           |
| Données générales | Places disponibles | Personnel |      | Clients |      |             |      |      | Chapitres sur la<br>comptabilité |      |      |      |                           |

SCA2 et SDA2 : concernent également les chapitres Personnel et Clients, mais ne sont pas utilisés en pratique.

<sup>1)</sup> Pour le détail, voir « Interface SOMED A V2.7 » sur le site de l'OFS.

## Importation des données et création d'un questionnaire 2023 dans SOMED

La création d'un nouveau questionnaire se fait dans la page de SOMED « Liste des questionnaires ». Pour atteindre cette page,

utiliser l'icône en haut à droite (deux petites flèches vers le haut) « Fermer le questionnaire et retourner à la liste des questionnaires ».

### 1) Vous voulez saisir à la main les données dans l'application

Commande « Nouveau questionnaire pour données 2023 », le questionnaire 2023 se crée, les données 2022 des chapitres Données générales, clients et personnel sont reprises.
→ saisir les données manquantes pour 2023.

### 2) Vous voulez importer les données de tout le questionnaire

(les données de tous les chapitres du questionnaire se trouvent dans un fichier, exemple ImportQuest.txt).

Vous utiliser la commande « Importer questionnaire », ensuite Parcourir et sélectionner le fichier ImportQuest.txt.

 $\rightarrow$  le questionnaire 2023 se crée avec toutes les données se trouvant dans ImportQuest.txt.

### 3) Vous voulez importer les données d'un seul chapitre du questionnaire, ex. les clients

(les données des clients se trouvent dans un fichier, exemple ImportClients.txt)

### 3a) Le questionnaire 2023 n'existe pas encore

- Vous créez d'abord un questionnaire « Nouveau questionnaire pour données 2023 » :
  - o Un questionnaire 2023 est créé avec la reprise des données 2022
  - ensuite « Importer questionnaire », Parcourir et sélectionne
  - le fichier ImportClients.txt

→ le questionnaire 2023 est créé, les données du chapitre Clients sont actualisées et les chapitres Données générales et Personnel contiennent les données de 2022 à actualiser.

Si vous utilisez la commande « Importer questionnaire », ensuite Parcourir et sélectionner le fichier ImportClients.txt :

→ le questionnaire 2023 se crée avec toutes les données se trouvant dans ImportClients.txt, mais tous les autres chapitres sont vides, aucune donnée n'est reprise de 2022.

### 3b) Le questionnaire 2023 existe déjà

Vous utilisez la commande « Importer questionnaire », ensuite Parcourir et sélectionner le fichier ImportClients.txt :

 $\rightarrow$  les données du fichier remplacent les données du chapitre Clients se trouvant déjà dans le questionnaire, les autres chapitres ne sont pas touchés

Au préalable : vérifier le premier enregistrement du fichier ImportClients.txt, indiquer quel chapitre doit être importé.

Dans les fichiers d'importation, voir la première ligne (enregistrement SX) : indiquer si l'on veut importer les données de tout le questionnaire ou d'un seul chapitre. (Voir le document OFS « Interface A pour SOMED V2.7 »)

Les données déjà saisies peuvent être sauvegardées en dehors de SOMED dans un fichier txt

- Sélectionner l'année du relevé
- avec la commande EXPORTER QUESTIONNAIRE (ce fichier peut ensuite être importé de nouveau dans SOMED, il a le même format que le fichier d'importation).